# 予約の手順

# STEP1

#### 通常鑑定 60 分または 90 分どちらかを選びます。

| * 電話占い:                                                      |
|--------------------------------------------------------------|
| ^                                                            |
| 通常鑑定60分¥24,000(税込)【電話タロット占い】<br>通常鑑定90分¥36,000(税込)【電話タロット占い】 |
|                                                              |

※緊急鑑定と営業時間外鑑定は個別対応としますので、 お問い合わせフォームまたは公式 LINE からご相談くだ さい。

## **STEP2**

「希望日」「希望時間帯」を選び、「続行」を押します。

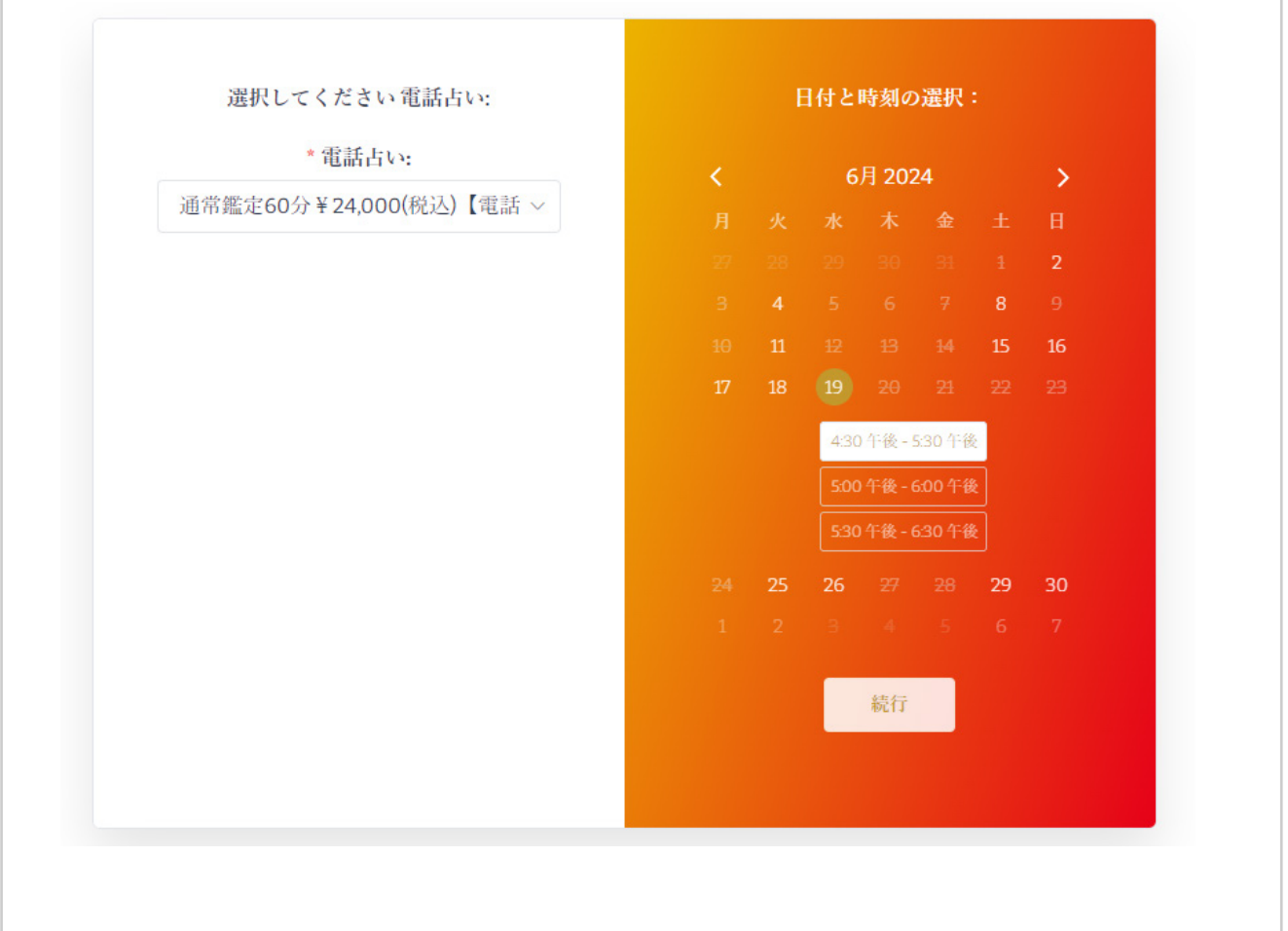

## **STEP3**

予約内容を確認後、「名前、ふりがな、メールアドレス、 電話番号」を入力し、「送信」を押します。

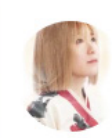

| 心師:    | 日付:        | 予約時    |
|--------|------------|--------|
| 占い師 聖羽 | 2024年6月19日 | 4:30 午 |
|        |            |        |

## **STEP4**

ペイパル決済のウィンドウが表示されます。ペイパルア カウントにログインし、決済をします。

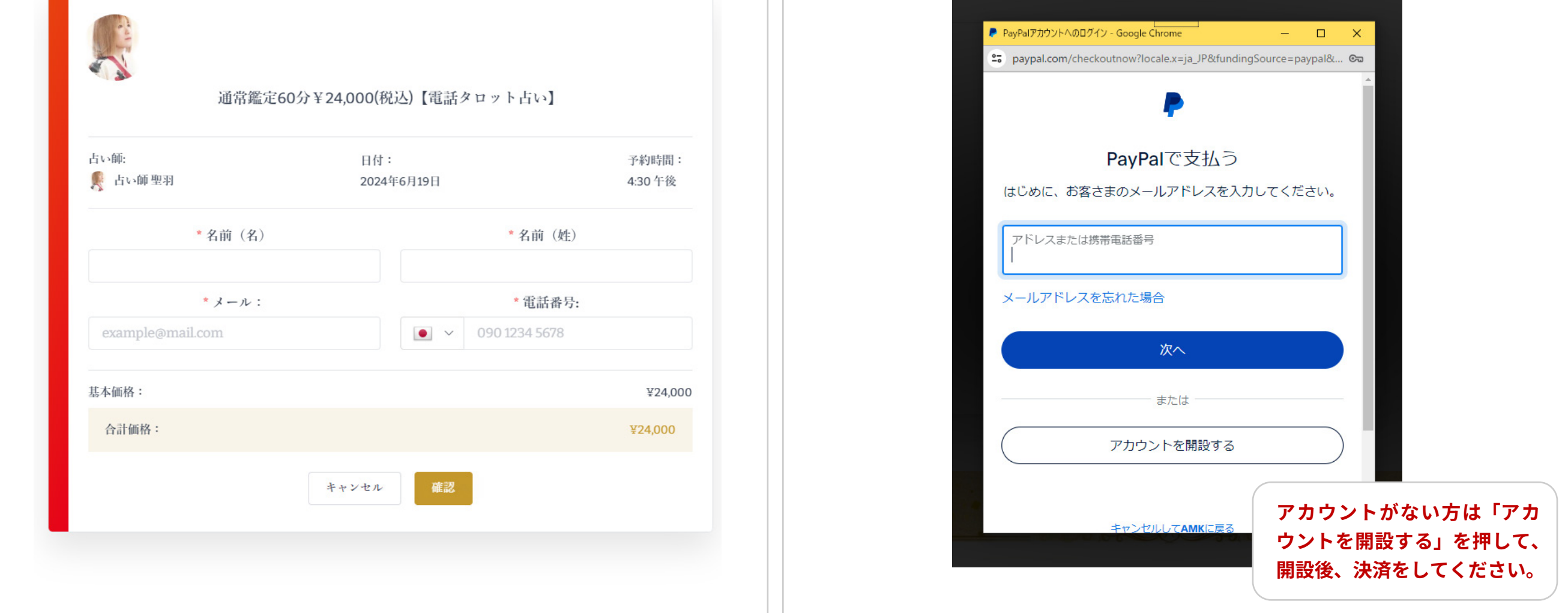

#### **STEP5**

決済が完了しましたら、予約完了の自動送信メールが届きます。 メールが届かない場合は、お手数ですがご連絡をお願いいたします。 ※キャンセルや日時変更をされる場合はホームページのお問い合わせか LINE にてご連絡ください。